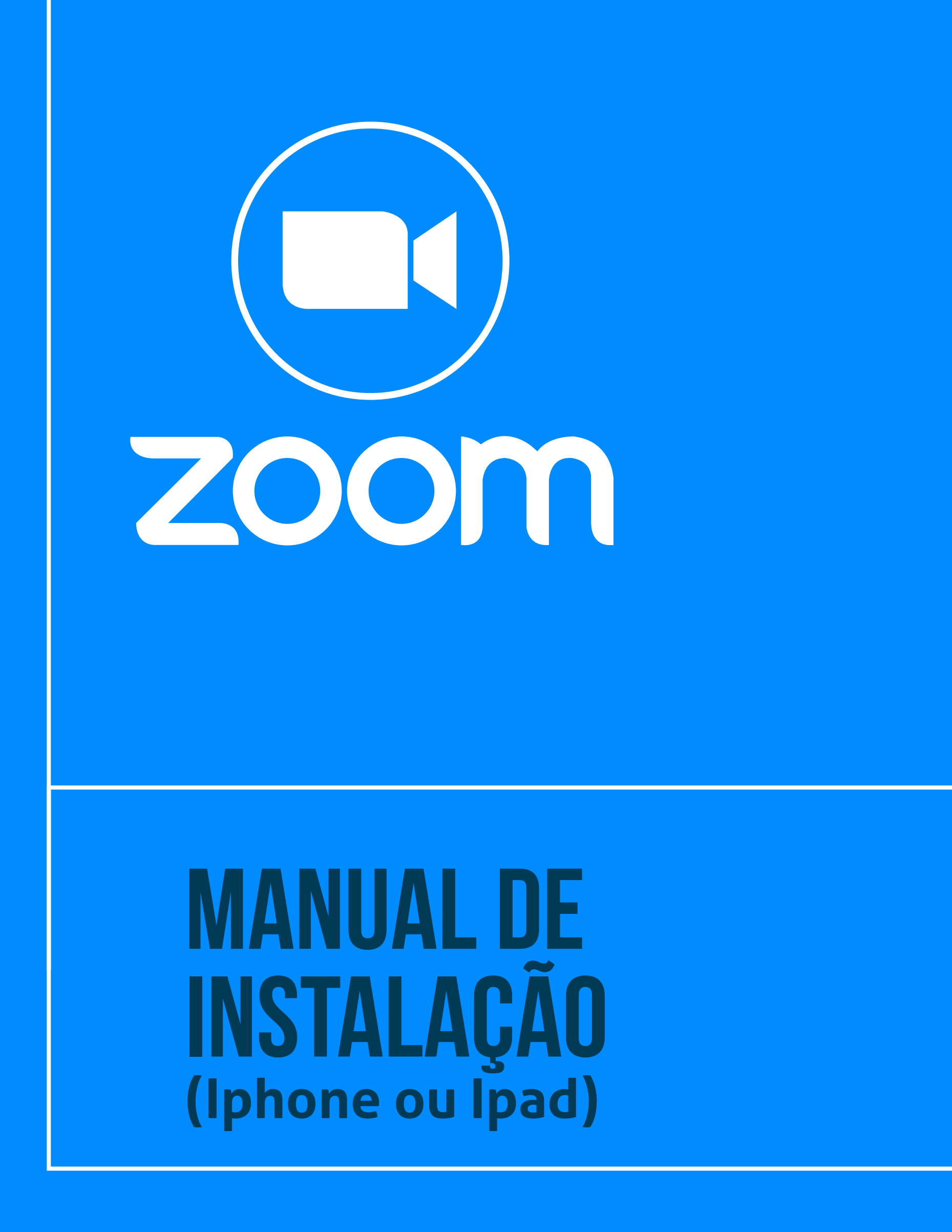

 Tribunal Regional do Trabalho
2ª Região | São Paulo Ä

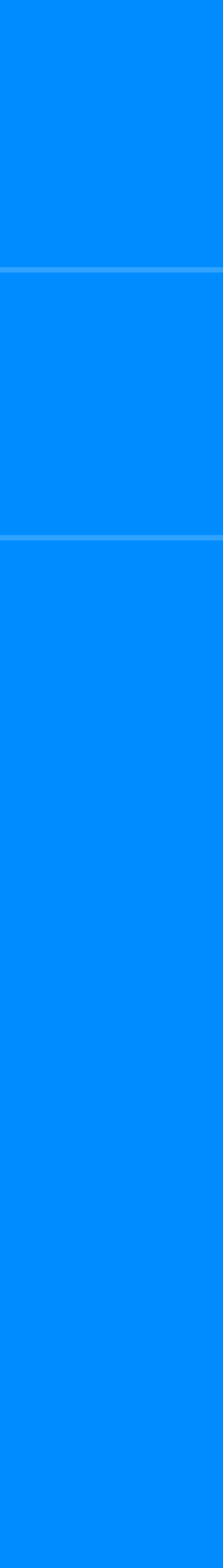

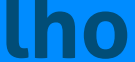

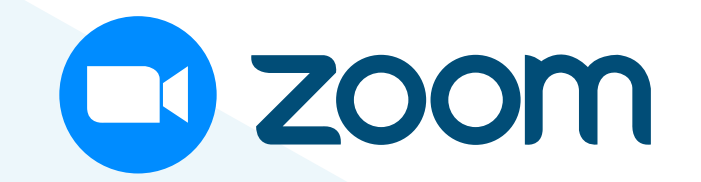

## INTRODUÇÃO

Este manual tem por objetivo orientar a instalação do software Zoom em iPhone ou iPad. A plataforma Zoom é o novo sistema de videochamadas do **TRT-2.** 

## PRÉ-REQUISITOS PARA USO EM **IPHONE OU IPAD**

- Sistema operacional iOS 8.0 ou superior.

- Compatível com iPhone, iPad e iPod touch.

### **INSTALAÇÃO EM IPHONE OU IPAD**

No aparelho com sistema operacional iOS, abra a App Store e localize o aplicativo Zoom Cloud Meetings. Selecione "Obter" e aguarde o final da instalação.

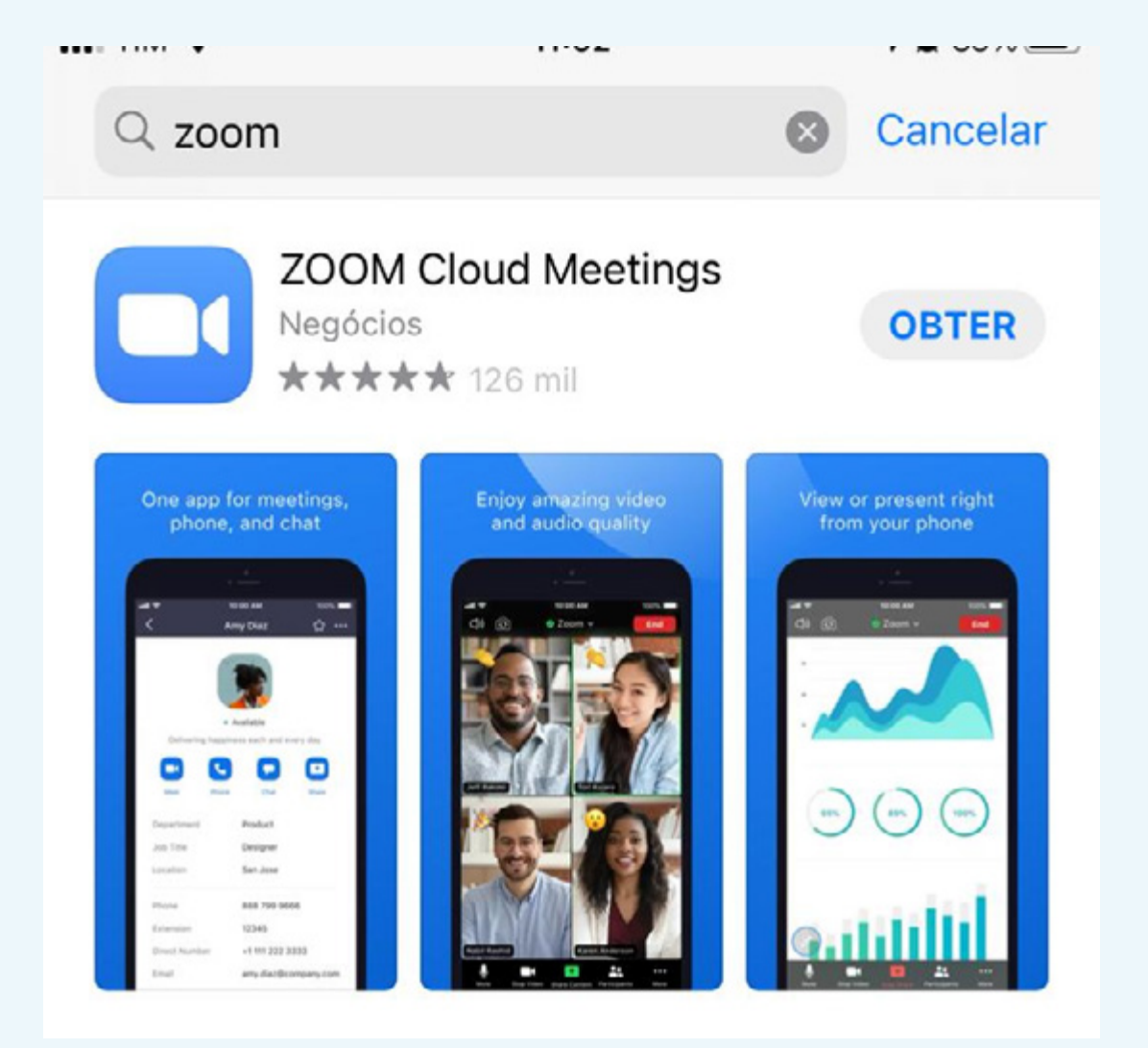

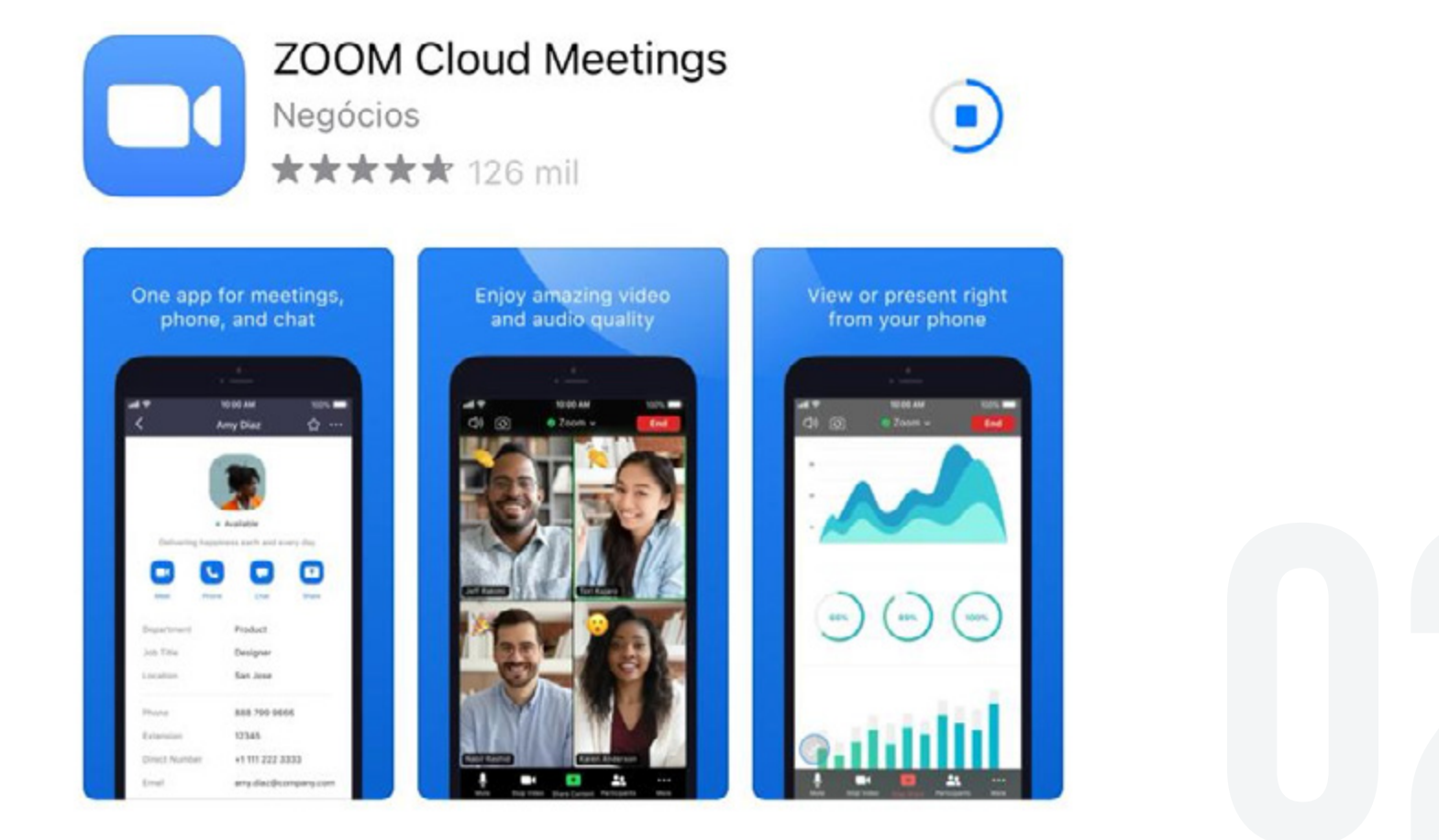

## AO FINAL DA INSTALAÇÃO, SELECIONE "ABRIR".

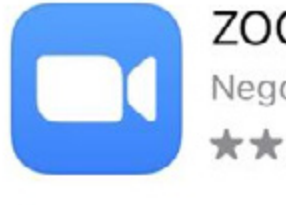

ZOOM Cloud Meetings Negócios **★★★★★** 126 mil

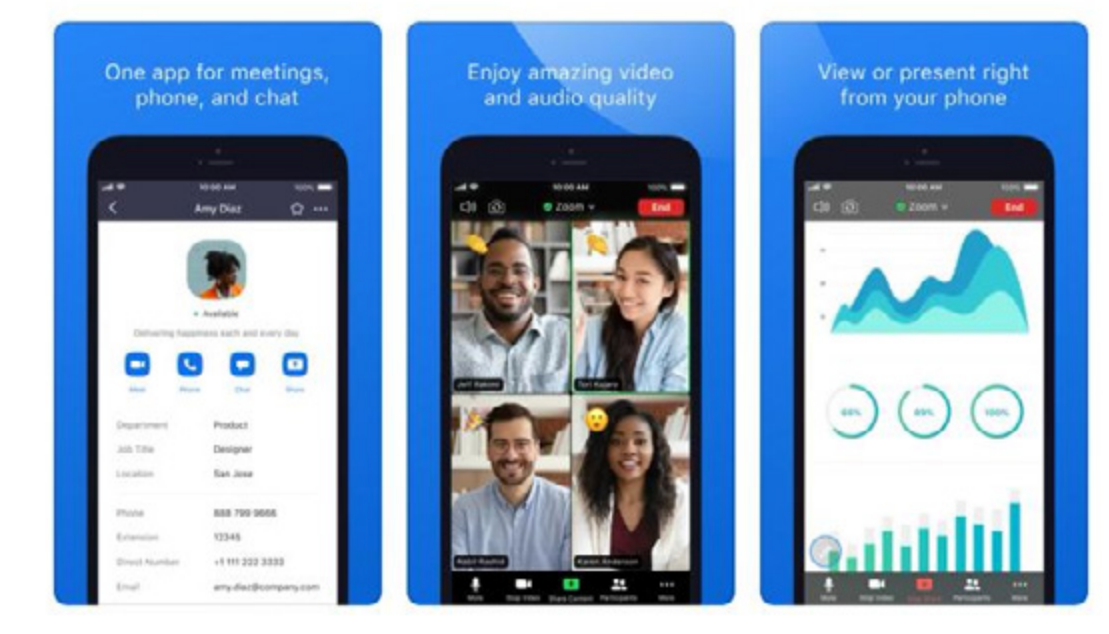

Tribunal Regional do Trabalho 2ª Região | São Paulo

ABRIR

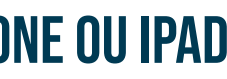

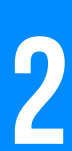

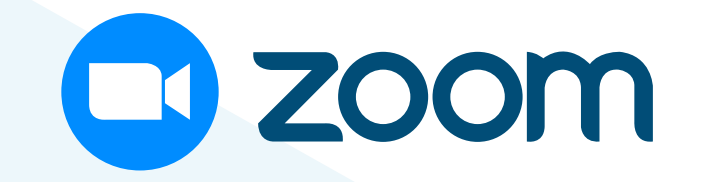

ŝ

PARA CONFIGURAR O **APLICATIVO, TOQUE EM "EFETUAR LOGIN".** 

#### Iniciar uma Reunião

0 0 0 0

Iniciar ou ingressar em uma reunião de vídeo em m...

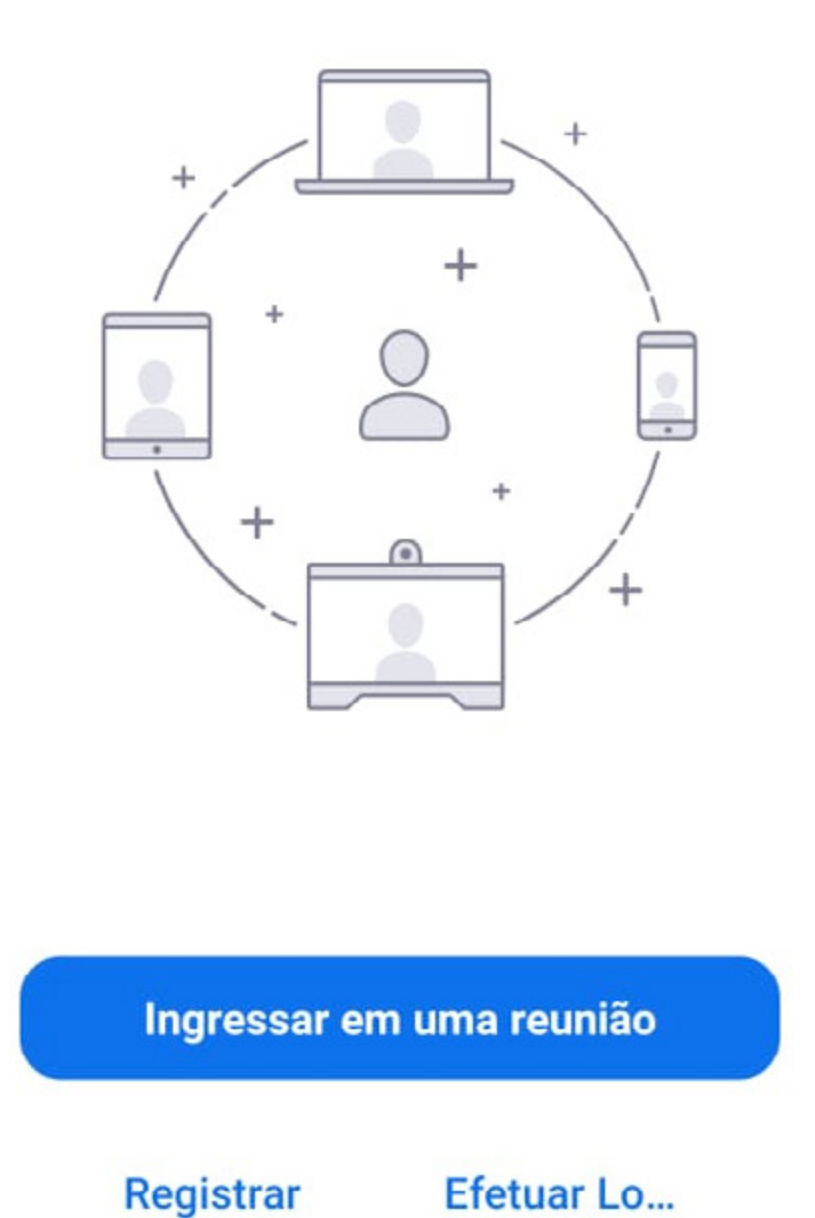

| Cancelar     | Efetuar Login                      |
|--------------|------------------------------------|
|              | Endereço de E-mail                 |
|              | Senha                              |
|              | Efetuar Login                      |
|              | Esqueceu a senha?                  |
| PREE<br>CORP | NCHA O E-MAIL<br>ORATIVO E A SENHA |

CADASTRADOS NO ZOOM. **EM SEGUIDA, SELECIONE "EFETUAR LOGIN".** 

INSTALAÇÃO EM IPHONE OU IPAD

# PARA O CORRETO FUNCIONAMENTO DO APLICATIVO, É RECOMENDÁVEL PERMITIR ACESSO ÀS FUNÇÕES DO SMARTPHONE OU IPAD. NAS TELAS DE CONFIRMAÇÃO, SELECIONE "PERMITIR" OU "OK".

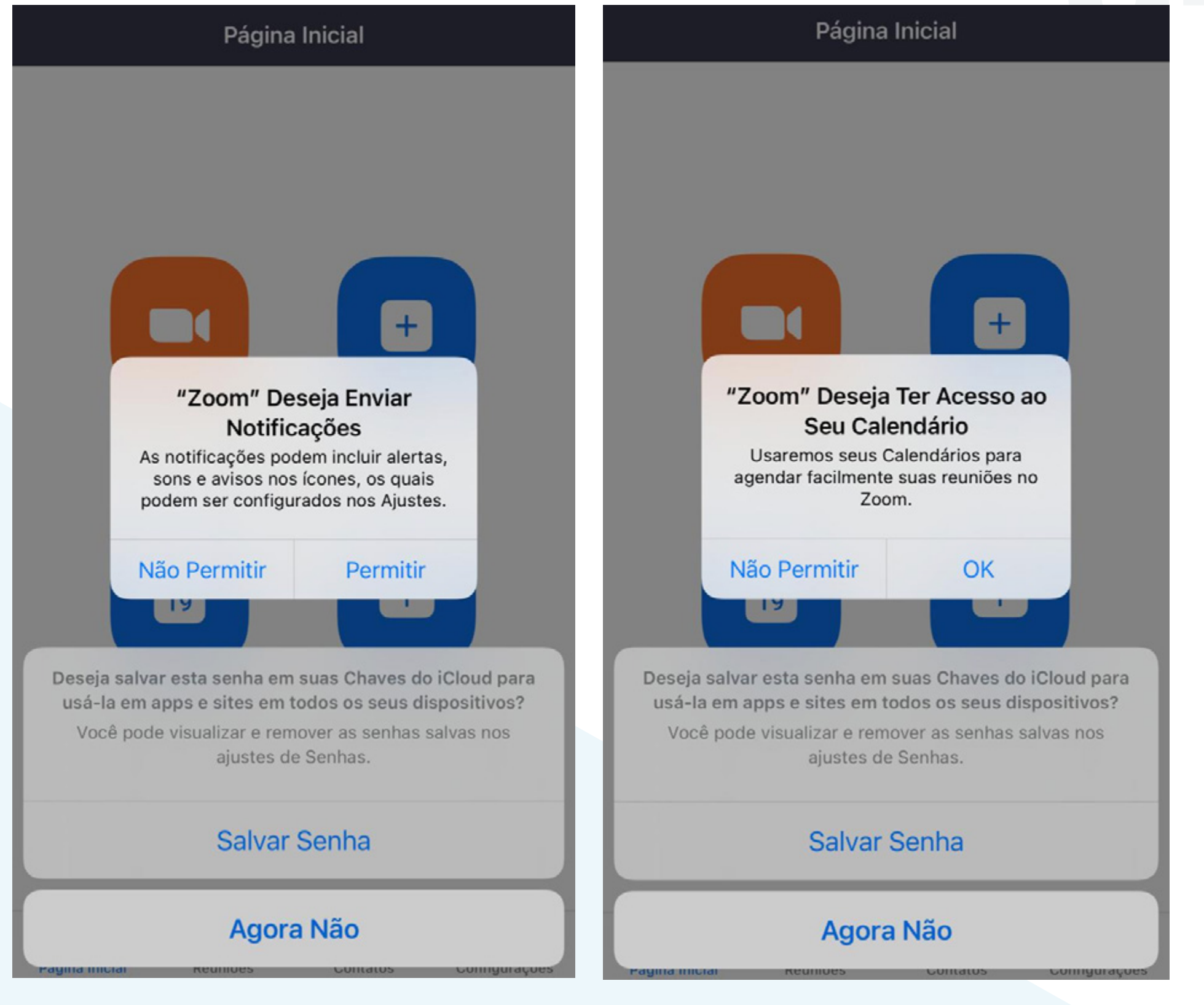

Tribunal Regional do Trabalho 2ª Região | São Paulo

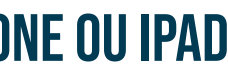

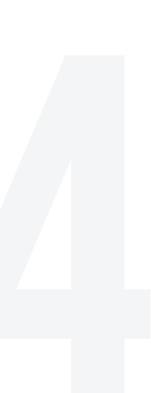

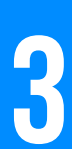

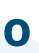

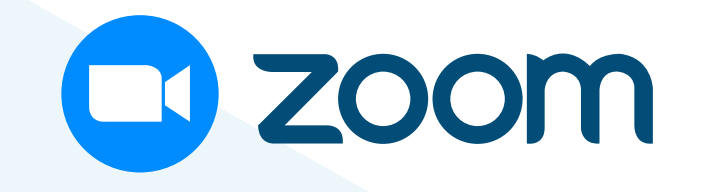

# APÓS LOGIN, SERÁ EXIBIDA A TELA INICIAL DO APLICATIVO. PARA INICIAR UMA REUNIÃO, **SELECIONE "INICIAR".**

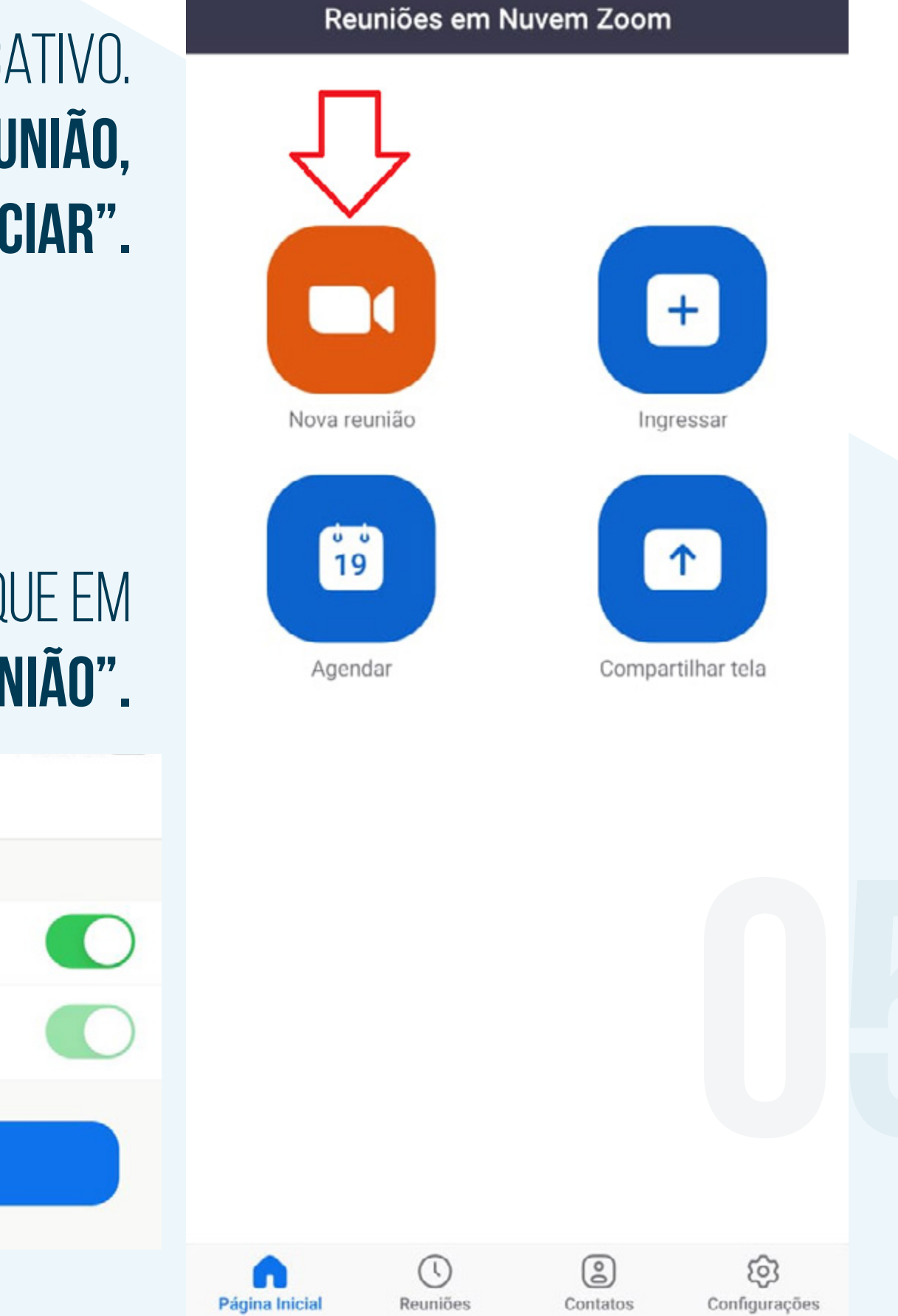

#### EM SEGUIDA, TOQUE EM "INICIAR UMA REUNIÃO".

Iniciar uma Reunião

Iniciar uma Reunião

Cancelar

Vídeo ligado

355 444 8725

Usar ID Pessoal de Reunião (PMI)

#### INSTALAÇÃO EM IPHONE OU IPAD

#### Reuniões em Nuvem Zoom

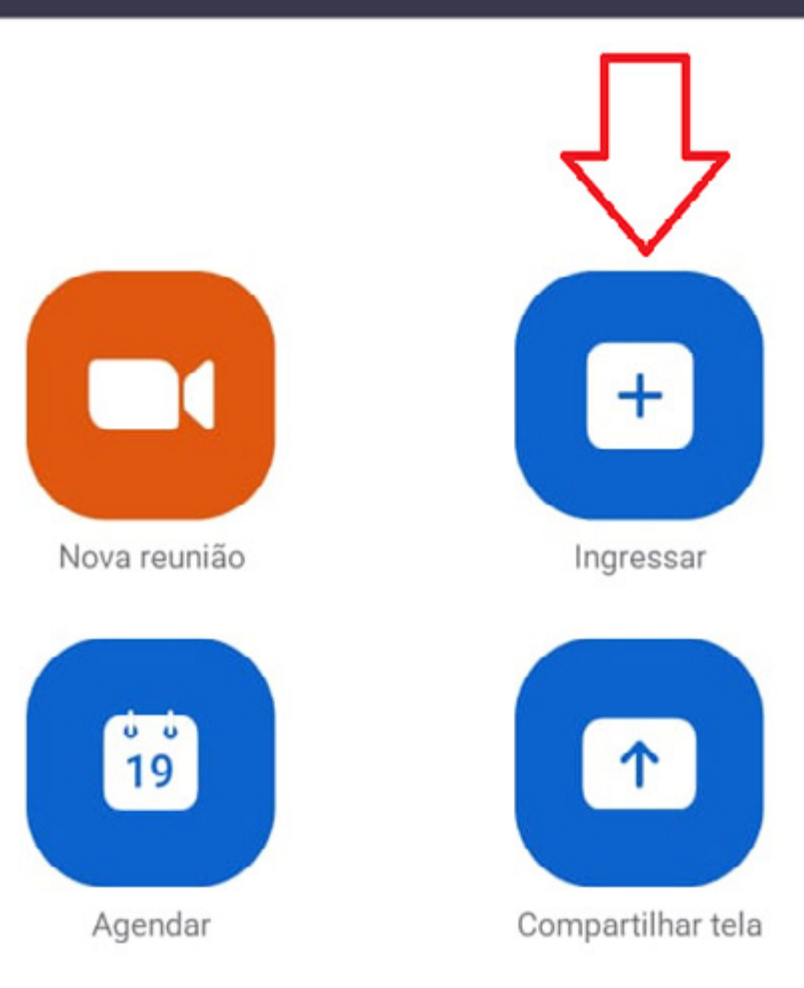

# PARA PARTICIPAR DE UMA **REUNIÃO**, SELECIONE A OPÇÃO "INGRESSAR" NA PÁGINA INICIAL DO APLICATIVO.

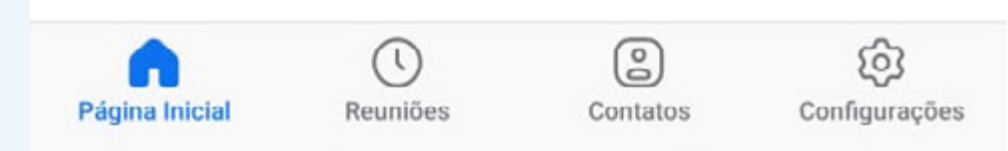

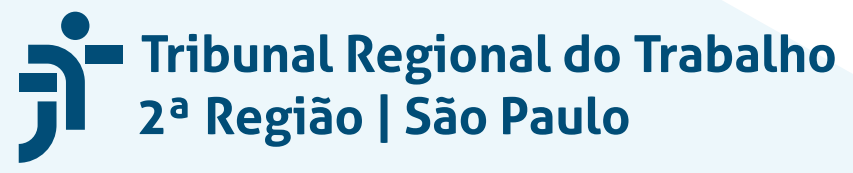

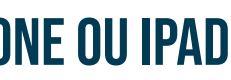

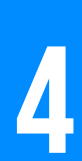

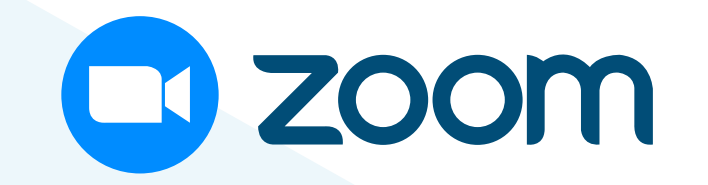

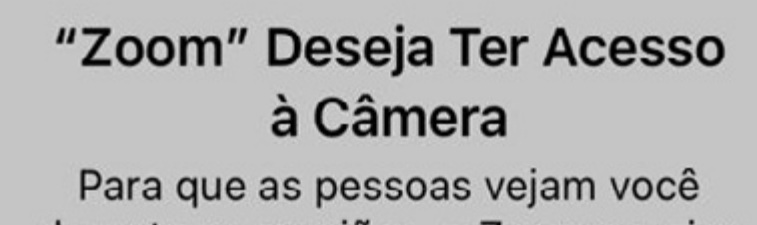

durante as reuniões, o Zoom precisa acessar a sua câmera.

Não Permitir

OK

## AO INICIAR OU INGRESSAR EM UMA REUNIÃO, **O APLICATIVO SOLICITA** ACESSO À CÂMERA. TOQUE EM "OK" PARA QUE O APLICATIVO FUNCIONE CORRETAMENTE.

EM SEGUIDA, **Será solicitado** ACESSO AO MICROFONE. TOQUE EM "OK" PARA QUE O APLICATIVO FUNCIONE CORRETAMENTE.

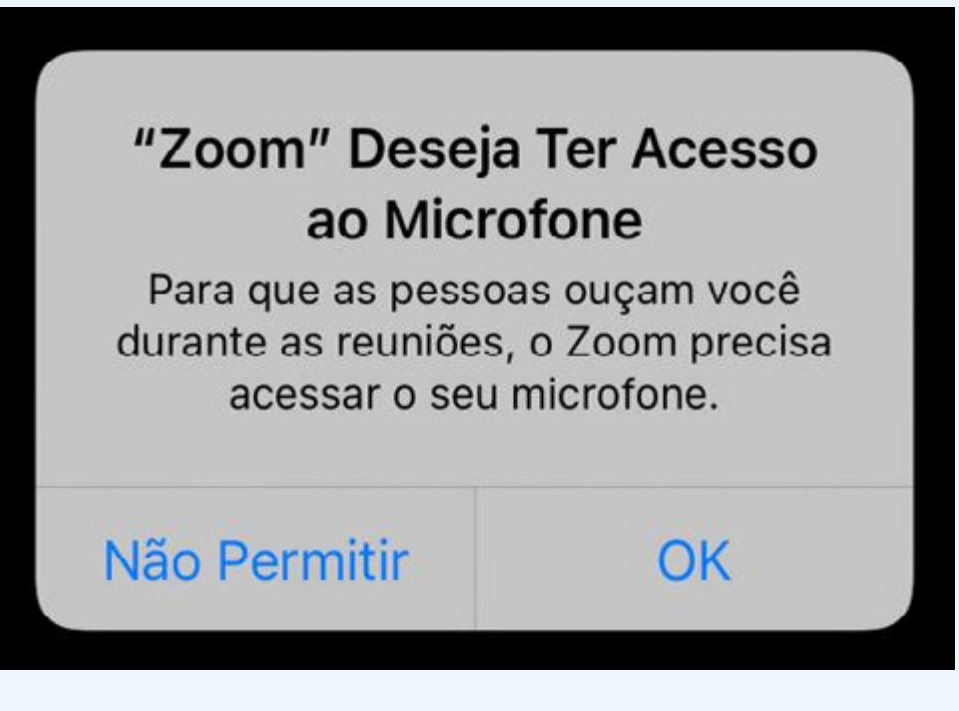

#### INSTALAÇÃO EM IPHONE OU IPAD

# NA TELA SEGUINTE, SELECIONE A OPÇÃO "LIGAR USANDO ÁUDIO DA INTERNET".

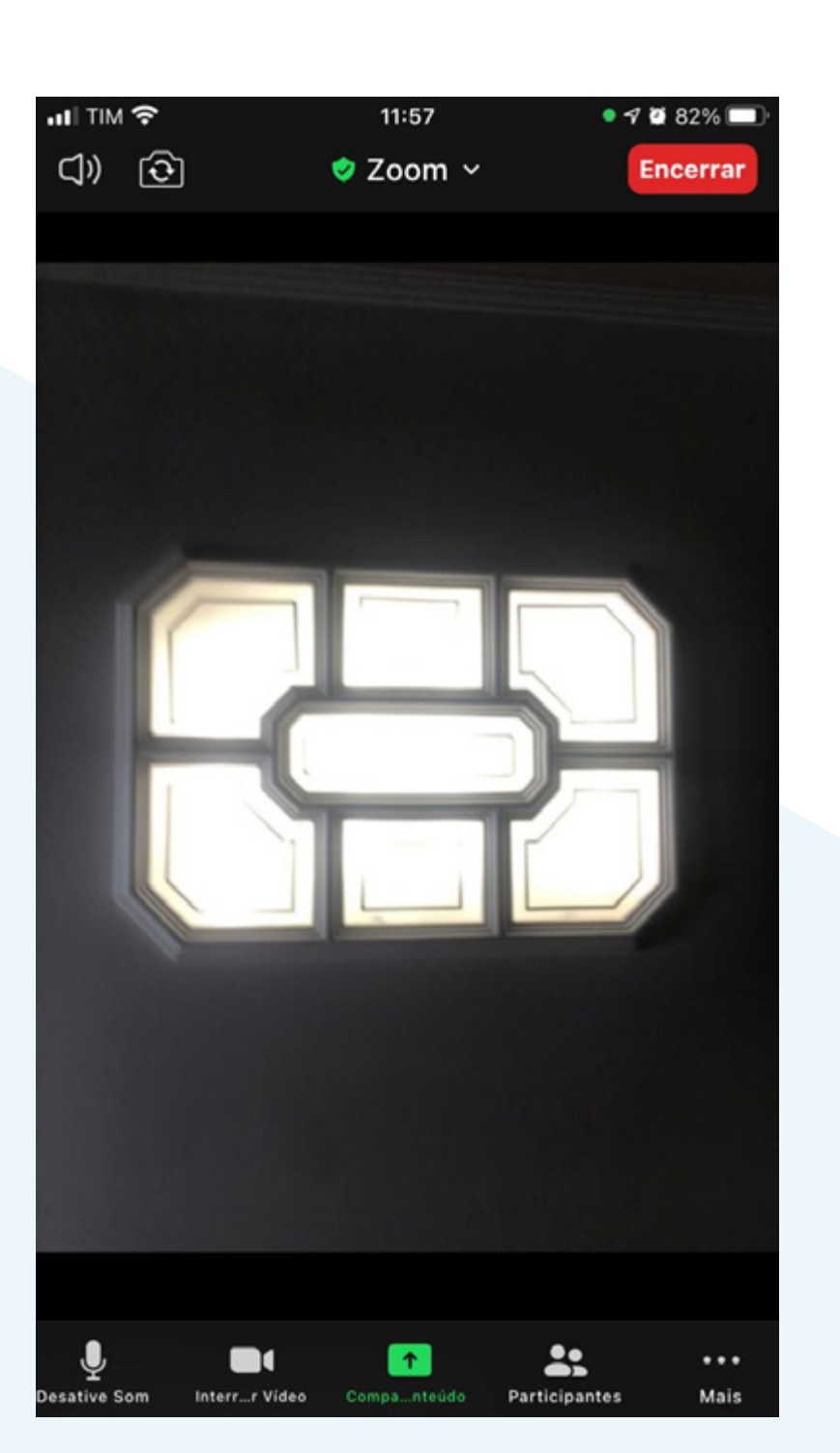

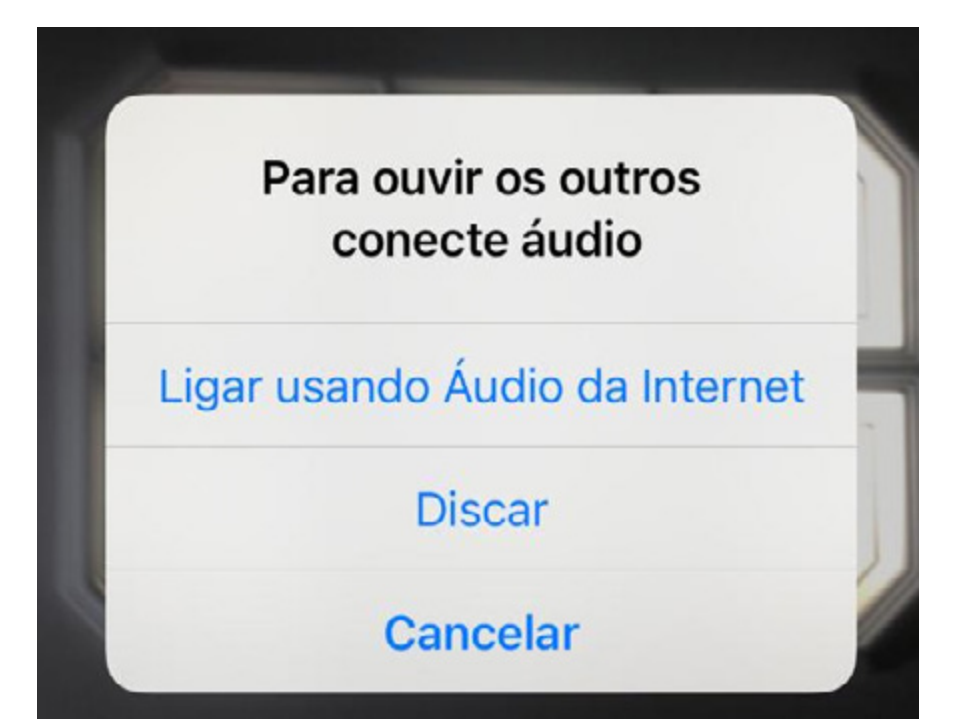

A TELA A SEGUIR ILUSTRA A SALA DE REUNIÃO APÓS AS CONFIGURAÇÕES.

Tribunal Regional do Trabalho 2ª Região | São Paulo

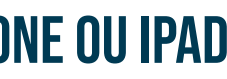

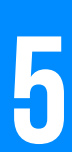